# Dematerialized Securities System -Guidelines for client workstation setup

Version 1.0

10/03/2016

# Contents

| 1.   | Requirements                                                 | 3  |
|------|--------------------------------------------------------------|----|
| 1.1  | Java Runtime Environment (JRE)                               | 4  |
| 1.2  | Browsers                                                     | 5  |
| 1.3  | Certificates                                                 | 5  |
| 1.4  | Adobe PDF Reader – Browser Plug-in                           | 7  |
| Арре | endix A - Installing ATHEX Certificates on Internet Explorer | 8  |
| Арр  | endix B - Installing ATHEX Certificates on Firefox           | 26 |
| Арр  | endix C – Code Signing Certificates                          | 41 |

### 1. Requirements

As a consequence of upgrading the DSS application in the new web-based environment (Oracle Forms 11gR2), user's access to the application is changing as well. The user interface is supported by means of a Java applet, which is accessible from a browser of the client workstation. Therefore, some configuration actions need to be performed on the workstation that is hosting the client application.

Prerequisites for supporting the application can be summarized in the following:

- Installing the Java Runtime Environment (JRE), a program that allows Java applications to be executed by a host computer.
- Installing one of the supported browsers.
- Installing the ATHEX certificates.
- Installing the Adobe PDF Reader and browser plug-in.

### 1.1 Java Runtime Environment (JRE)

According to the Oracle guidelines<sup>1</sup>, for the supported setup of a client workstation that supports Forms 11gR2 applications, the minimum JRE edition that is applicable is version 1.6.0\_10.

For installing the latest JRE edition, visit the Java <u>download</u> page and select the JRE Download option.

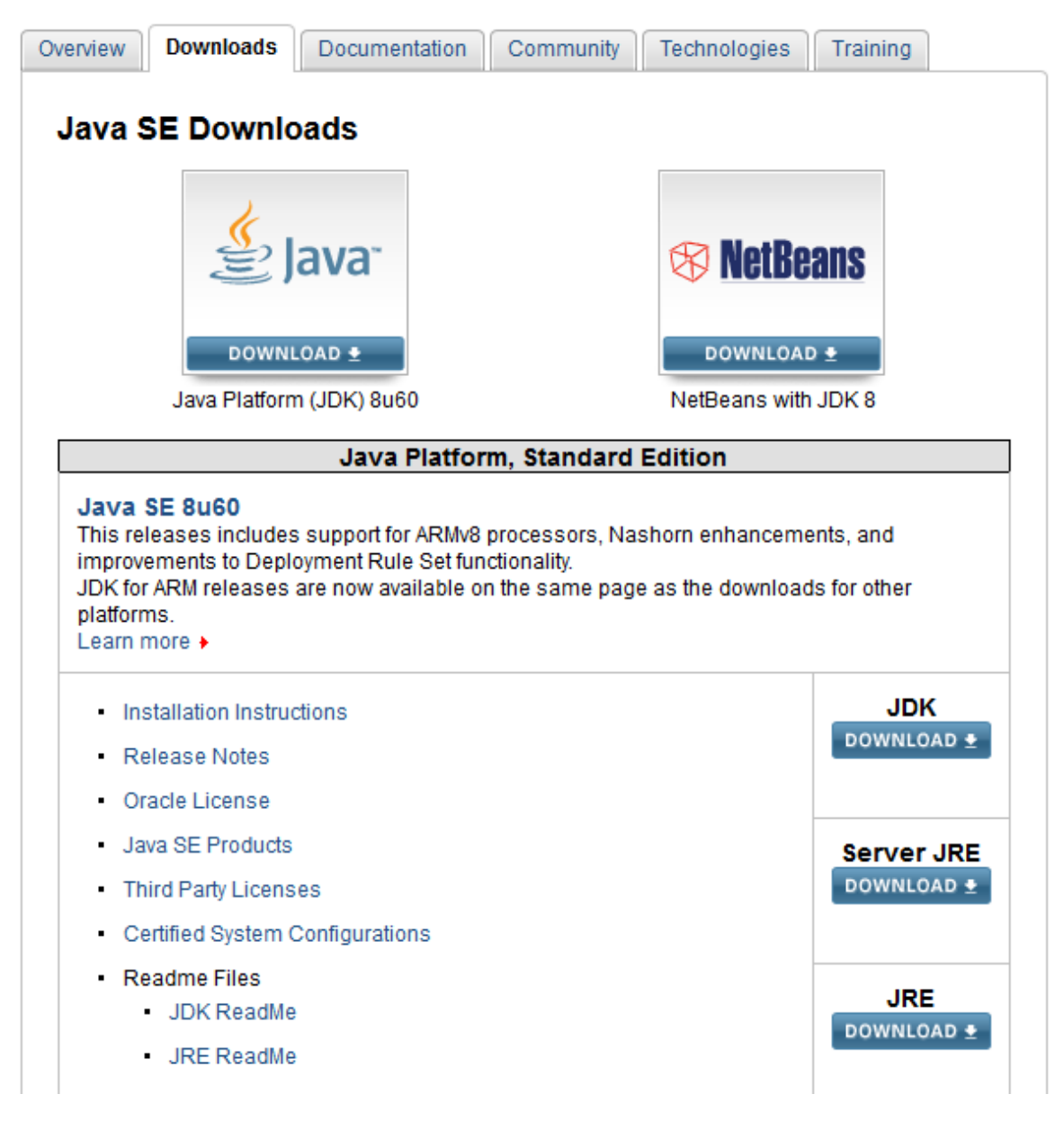

<sup>&</sup>lt;sup>1</sup> http://www.oracle.com/technetwork/developer-tools/forms/oracle-forms-11gr2certmatrix-519680.xls

### 1.2 Browsers

The following browsers support the client application:

- Internet Explorer 7
- Internet Explorer 8
- Internet Explorer 9
- Firefox 3.6
- Firefox 5
- Safari 5

### 1.3 Certificates

The use of certificates<sup>2</sup>, regarding the DSS application, spans over three layers of certification:

- Certification of the executable code, as well as the vendor of this code.
- Certification of the web server hosting the application (server authentication).
- Certification of the user of the application (client authentication), in cases where this is applicable.

Detailed instructions in order to install certificates for Internet Explorer are provided <u>Appendix A</u> and for Firefox in <u>Appendix B</u> of this document.

#### Certification of the executable code

The application's executable code is provided by two vendors, namely Oracle and ATHEXGroup, and is digitally signed certificates which are issued by VeriSign and Symantec

- http://ocsp.verisign.com
- http://s2.symcb.com
- http://sv.symcd.com
- http://sf.symcd.com
- http://ocsp.athexgroup.gr
- http://www.helex.gr

<sup>&</sup>lt;sup>2</sup> For the well-functioning of certificates, communication between the client workstation and the certificate's vendor needs to be established, in order to confirm the non-revocation of a certificate by its issuer (certificate revocation list). As an indication, in the current implementation, the client workstation needs to have internet access to the following resources:

http://ocsp.geotrust.com

http://gtssl-ocsp.geotrust.com

http://crl.geotrust.com

respectively. <u>Appendix C</u> describes the process for permanently accepting the two certificates used by software vendors.

#### Certification of the web server (server authentication)

Communication between the client workstation and the DSS application incorporates the use of the Secure Sockets Layer (SSL) protocol, allowing the server's identity certification by the client workstation. In order to avoid security warning messages regarding the server's validity, it is required to install the Primary certification authority certificate (ROOT CA), as well as the Underlying Certificate Authority (Athex SSL Certificates CA), which can be retrieved from the following link <u>http://www.helex.gr/en/web/guest/digital-certificates-pki-regulations</u>.

#### Certification of the user of the application (client authentication) through ATHEXNet

In case the application is accessed from workstations within the closed proprietary network administered by ATHEXGroup (ATHEXNet)<sup>3</sup> or through the attached intranet network of the participant, it is not required to install a certificate that validates the identity of the user (client authentication).

#### Certification of the user of the application (client authentication) through the Internet

In case the application is accessed from the Internet, client authentication is mandatory, combined with the use of a secondary access password. Certificates for the intended users are issued by the Digital Certificates Division of ATHEXGroup, upon user request. The certificate provided to the user, needs to be installed in the browser that will access the application, under the personal certificates group.

<sup>&</sup>lt;sup>3</sup> For the same reason as mentioned in the previous footnote, workstations connecting through ATHEXNet, need to configure their browsers in order to use the proxy athexsquid.athexnet.gr for connecting to non-local addresses. This proxy provides access to the aforementioned web resources. During proxy configuration, the DSS application url's need to be excluded explicitly.

### 1.4 Adobe PDF Reader – Browser Plug-in

For the correct display of Oracle Reports generated by the DSS application in PDF format, the following components must be installed:

- Adobe Reader application, for reports saved locally in the client workstation (<u>https://get.adobe.com/reader/</u>).
- The appropriate Adobe PDF plugin for the browser, in order to support reports displayed through browser tabs (<u>https://helpx.adobe.com/acrobat/using/display-pdf-in-browser.html</u>).

# Appendix A - Installing ATHEX Certificates on Internet Explorer

#### Installing ATHEX Certificates for server authentication

Below, are the steps required for installing the different types of certificates on Internet Explorer:

• From the Internet Explorer menu select: "Tools" -> "Internet Options".

| Internet Options                                                                        |
|-----------------------------------------------------------------------------------------|
| General Security Privacy Content Connections Programs Advanced                          |
| Home page<br>To create home page tabs, type each address on its own line.               |
| about:blank                                                                             |
| Use current Use default Use new tab                                                     |
| Startup                                                                                 |
| Tabs<br>Change how webpages are displayed in tabs. Tabs                                 |
| Browsing history                                                                        |
| Delete temporary files, history, cookies, saved passwords, and web<br>form information. |
| Delete browsing history on exit                                                         |
| Delete Settings                                                                         |
| Appearance Colors Languages Fonts Accessibility                                         |
| OK Cancel Apply                                                                         |

• Select the "Content" tab, click "Certificates".

| Internet Options                     |                                           |                                            |                                  | l            | ? ×       |
|--------------------------------------|-------------------------------------------|--------------------------------------------|----------------------------------|--------------|-----------|
| General Security                     | Privacy                                   | Content                                    | Connections                      | Programs     | Advanced  |
| Certificates                         | ertificates                               | for encrypt                                | ed connections                   | and identifi | cation.   |
| Clear SSL                            | state                                     | Certif                                     | ficates                          | Publishe     | ers       |
| AutoComplete -                       |                                           |                                            |                                  |              |           |
| AutoC<br>on we<br>for yo             | omplete st<br>bpages an<br>u.             | tores previo<br>d suggests                 | matches                          | Setting      | gs        |
| Feeds and Web S                      | lices —                                   |                                            |                                  |              |           |
| Feeds<br>conter<br>read in<br>progra | and Web<br>In trom we<br>Internet<br>ams. | Slices provi<br>bsites that<br>Explorer ar | de updated<br>can be<br>nd other | Setting      | <u>gs</u> |
| Some settir                          | <u>ngs</u> are ma                         | naged by y                                 | our system ad                    | ministrator. |           |
|                                      |                                           | ОК                                         | Ca                               | ancel        | Apply     |

• Select the "Trusted Root Certification Authorities" tab, click "Import".

| Certificates                                                                                                    |                                                                                                    |                                                                                                    | - 11                                                                                           | ×                                                                            |
|----------------------------------------------------------------------------------------------------|----------------------------------------------------------------------------------------------------|----------------------------------------------------------------------------------------------------|------------------------------------------------------------------------------------------------|------------------------------------------------------------------------------|
| Intended purpose:                                                                                                    | <all></all>                                                                                            |                                                                                                    |                                                                                                | •                                                                            |
| Intermediate Certifica                                                                                                    | tion Authorities                                                                                       | Frusted Root Certification A                                                                                                    | uthorities Tr                                                                                  | usted Publ                                                                   |
| Issued To                                                                                                    |                                                                                                    | Issued By                                                                                                    | Expiratio                                                                                      | Friendly 1                                                                   |
| VeriSign Trust Na<br>VeriSign Commen<br>VeriSign Class 3<br>UTN-USERFirst-C<br>UTN-USERFirst-F<br>Thawte Timestan<br>thawte Primary B<br>Thawte Premium | etwork<br>rcial Software P<br>Public Primary<br>Dbject<br>Hardware<br>mping CA<br>Root CA<br>Server CA | VeriSign Trust Network<br>VeriSign Commercial S<br>VeriSign Class 3 Public<br>UTN-USERFirst-Object<br>UTN-USERFirst-Hardw<br>Thawte Timestamping<br>thawte Primary Root CA<br>Thawte Premium Serv | 2/8/2028<br>8/1/2004<br>17/7/2036<br>9/7/2019<br>9/7/2019<br>1/1/2021<br>17/7/2036<br>1/1/2021 | VeriSign<br>VeriSign<br>USERTru:<br>USERTru:<br>Thawte T<br>thawte<br>thawte |
| Import Exp                                                                                                    | oort Ren<br>urposes                                                                                    | nove                                                                                                    | ſ                                                                                              | Advanced                                                                     |
| Learn more about <u>certi</u>                                                                                                    | ficates                                                                                                |                                                                                                    |                                                                                                | Close                                                                        |

• The helper program "Certificate Import Wizard" appears. Click "Next".

| Certificate Import Wizard | ×                                                                                                    |
|---------------------------|----------------------------------------------------------------------------------------------------|
| Certificate Import Wizard | Xelcome to the Certificate Import<br>Wizard           This wizard helps you copy certificates, certificate trust<br>lists, and certificate revocation lists from your disk to a<br>certificate store.           A certificate, which is issued by a certification authority, is<br>a confirmation of your identity and contains information<br>used to protect data or to establish secure network<br>connections. A certificate store is the system area where<br>certificates are kept.           To continue, click Next. |
|                           | < Back Next > Cancel                                                                                                    |

• Click "Browse" and locate the certificate "ATHEX Root CA.cer" from the directory where it is saved. Click "Next".

| File to Import                                  |                            |                        |
|-------------------------------------------------|----------------------------|------------------------|
| Specify the file you want to import.            |                            |                        |
| File name:                                      |                            |                        |
| C:\ATHEXCertificates\ATHEX Root CA.             | cer                        | Browse                 |
| Note: More than one certificate can be          | stored in a single file in | the following formats: |
| Personal Information Exchange-PKC               | S #12 (.PFX,.P12)          |                        |
| Cryptographic Message Syntax Stan               | dard-PKCS #7 Certifica     | ates (.P7B)            |
| Microsoft Serialized Certificate Store (.SST)   |                            |                        |
|                                                 |                            |                        |
|                                                 |                            |                        |
|                                                 |                            |                        |
| earn more about <u>certificate file formats</u> |                            |                        |
|                                                 |                            |                        |
|                                                 |                            |                        |
|                                                 |                            |                        |

• Select "Place all certificates in the following store" with the "Certificate store" option set to "Trusted Root Certification Authorities". Click "Next".

| ificate Im      | oort Wizard                                                                                   |
|-----------------|-----------------------------------------------------------------------------------------------|
| Certificate     | Store                                                                                         |
| Certific        | ate stores are system areas where certificates are kept.                                      |
| Windo<br>the ce | ws can automatically select a certificate store, or you can specify a location for rtificate. |
| $\bigcirc$      | Automatically select the certificate store based on the type of certificate                   |
| ۲               | Place all certificates in the following store                                                 |
|                 | Certificate store:                                                                            |
|                 | Trusted Root Certification Authorities Browse                                                 |
| .earn more      | about <u>certificate stores</u>                                                               |
|                 |                                                                                               |
|                 |                                                                                               |

• In the summary tab, click "Finish".

| Certificate Import Wizard |                                                           | ×                                                              |
|---------------------------|-----------------------------------------------------------|----------------------------------------------------------------|
|                           | Completing the Certifi<br>Wizard                          | icate Import                                                   |
|                           | The certificate will be imported afte                     | r you dick Finish.                                             |
|                           | You have specified the following se                       | ttings:                                                        |
|                           | Certificate Store Selected by Use<br>Content<br>File Name | Trusted Root Certifica<br>Certificate<br>C:\ATHEXCertificates' |
|                           | < Back                                                    | Finish Cancel                                                  |

• Select the "Intermediate Certification Authorities" tab, click "Import".

| Certificates                                                                          |                                                                                              |                                                                                                    | - 11                                                                                                   | ×              |
|---------------------------------------------------------------------------------------|----------------------------------------------------------------------------------------------|----------------------------------------------------------------------------------------------------|----------------------------------------------------------------------------------------------------|----------------|
| Intended purpose:                                                                     | <all></all>                                                                                  |                                                                                                    |                                                                                                    | •              |
| Intermediate Certificat                                                               | tion Authorities                                                                             | Trusted Root Certification A                                                                                                    | uthorities Tr                                                                                          | usted Publ     |
| Issued To                                                                             |                                                                                              | Issued By                                                                                                    | Expiratio                                                                                              | Friendly 1     |
| www.verisign.co                                                                       | om/CPS Incorp<br>A - G3<br>ws Hardware C<br>omain Validatio<br>ertification Aut<br>dinate CA | Class 3 Public Primary<br>thawte Primary Root CA<br>Root Agency<br>Microsoft Root Authority<br>localhost<br>COMODO RSA Certific<br>AddTrust External CA<br>ATHEX General Certifi | 25/10/2016<br>31/10/2023<br>1/1/2040<br>31/12/2002<br>12/4/2016<br>12/2/2029<br>30/5/2020<br>23/5/2022 | <none> </none> |
| Import Exp<br>Certificate intended pu<br>Server Authentication<br>2.16.840.1.113733.1 | oort Rer<br>urposes<br>, Client Authentica<br>.8.1                                           | nove<br>ation, 2.16.840.1.113730.4                                                                                                    | .1,                                                                                                    | Advanced       |
| Learn more about <u>certi</u>                                                         | ficates                                                                                      |                                                                                                    |                                                                                                    | Close          |

• The helper program "Certificate Import Wizard" appears. Click "Next".

| Certificate Import Wizard | ×                                                                                                    |
|---------------------------|----------------------------------------------------------------------------------------------------|
| Certificate Import Wizard | Xelcome to the Certificate Import<br>Wizard           This wizard helps you copy certificates, certificate trust<br>lists, and certificate revocation lists from your disk to a<br>certificate store.           A certificate, which is issued by a certification authority, is<br>a confirmation of your identity and contains information<br>used to protect data or to establish secure network<br>connections. A certificate store is the system area where<br>certificates are kept.           To continue, click Next. |
|                           | < Back Next > Cancel                                                                                                    |

• Click "Browse" and locate the certificate "ATHEXSSLCertificates.cer" from the directory where it is saved. Click "Next".

| File to Import             |                            |                               |                      |
|----------------------------|----------------------------|-------------------------------|----------------------|
| Specify the file           | you want to import.        |                               |                      |
| File name:                 |                            |                               |                      |
| C:\ATHEXCerti              | ificates\ATHEXSSLCertif    | icates.cer                    | Browse               |
| Note: More tha             | n one certificate can be   | stored in a single file in th | e following formats: |
| Personal Info              | ormation Exchange- PKC     | CS #12 (.PFX,.P12)            |                      |
| Cryptograph                | ic Message Syntax Star     | ndard- PKCS #7 Certificate    | es (.P7B)            |
| Microsoft Ser              | rialized Certificate Store | e (.SST)                      |                      |
|                            |                            |                               |                      |
|                            |                            |                               |                      |
|                            |                            |                               |                      |
| Learn more about <u>ce</u> | rtificate file formats     |                               |                      |
|                            |                            |                               |                      |
|                            |                            |                               |                      |
|                            |                            |                               |                      |

• Select "Place all certificates in the following store" with the "Certificate store" option set to "Intermediate Certification Authorities". Click Next.

| ificate Imp        | ort Wizard                                                                                    |
|--------------------|-----------------------------------------------------------------------------------------------|
| Certificate S      | tore                                                                                          |
| Certifica          | ite stores are system areas where certificates are kept.                                      |
| Window<br>the cert | s can automatically select a certificate store, or you can specify a location for<br>ificate. |
| © A                | utomatically select the certificate store based on the type of certificate                    |
| P                  | lace all certificates in the following store                                                  |
| c                  | Certificate store:                                                                            |
| [                  | Intermediate Certification Authorities Browse                                                 |
|                    |                                                                                               |
|                    |                                                                                               |
|                    |                                                                                               |
|                    |                                                                                               |
| earn more a        | about certificate stores                                                                      |
|                    |                                                                                               |
|                    |                                                                                               |
|                    |                                                                                               |
|                    | < Back Next > Cancel                                                                          |

• In the summary tab, click "Finish".

| Certificate Import Wizard |                                                                                                    | ×                     |  |  |
|---------------------------|----------------------------------------------------------------------------------------------------|-----------------------|--|--|
|                           | Completing the Certificate Import<br>Wizard<br>The certificate will be imported after you click Finish. |                       |  |  |
|                           | You have specified the following set                                                                    | ttings:               |  |  |
|                           | Certificate Store Selected by User                                                                      | Certificate           |  |  |
|                           | File Name                                                                                               | C: \ATHEXCertificates |  |  |
|                           |                                                                                                    |                       |  |  |
|                           |                                                                                                    |                       |  |  |
|                           |                                                                                                    |                       |  |  |
|                           | < III                                                                                                   | Þ                     |  |  |
|                           |                                                                                                    |                       |  |  |
|                           |                                                                                                    |                       |  |  |
|                           |                                                                                                    |                       |  |  |
|                           |                                                                                                    |                       |  |  |
|                           |                                                                                                    |                       |  |  |
|                           | < Back F                                                                                                | -inish Cancel         |  |  |

### Installing ATHEX Certificates for client authentication

• Select the "Personal" tab, click "Import".

| Certificates   |                                                           | ( ) (                      | -             | and in the second        | ×      |
|----------------|-----------------------------------------------------------|----------------------------|---------------|--------------------------|--------|
| Intended purp  | ose: </th <th>All&gt;</th> <th></th> <th></th> <th>•</th> | All>                       |               |                          | •      |
| Personal Of    | ther People                                               | Intermediate Certification | Authorities T | rusted Root Certificatio | on 🔸 🕨 |
| Issued To      |                                                           | Issued By                  | Expiratio     | . Friendly Name          |        |
|                |                                                           |                            |               |                          |        |
|                |                                                           |                            |               |                          |        |
|                |                                                           |                            |               |                          |        |
|                |                                                           |                            |               |                          |        |
|                |                                                           |                            |               |                          |        |
| Import         | Export                                                    | Remove                     |               | Adva                     | anced  |
| Certificate in | tended purp                                               | oses                       |               |                          |        |
|                |                                                           |                            |               | View                     |        |
| Learn more ab  | oout <u>certifica</u>                                     | tes                        |               | Cl                       | ose    |

• The helper program "Certificate Import Wizard" appears. Click "Next".

| Certificate Import Wizard | ×                                                                                                    |  |  |
|---------------------------|----------------------------------------------------------------------------------------------------|--|--|
| Certificate Import Wizard | Welcome to the Certificate Import<br>Wizard         This wizard helps you copy certificates, certificate trust<br>lists, and certificate revocation lists from your disk to a<br>certificate store.         A certificate, which is issued by a certification authority, is<br>a confirmation of your identity and contains information<br>used to protect data or to establish secure network<br>connections. A certificate store is the system area where<br>certificates are kept. |  |  |
|                           | To continue, click Next.                                                                                                    |  |  |
|                           |                                                                                                    |  |  |
|                           |                                                                                                    |  |  |
|                           | < Back Next > Cancel                                                                                                    |  |  |

• Click "Browse" and locate the user certificate issued by ATHEXGroup (file having ".p12" extension) from the directory where it is saved. Click "Next".

| File to | Import                                                                                  |
|---------|-----------------------------------------------------------------------------------------|
| S       | pecify the file you want to import.                                                     |
| Fi      | le name:                                                                                |
|         | C:\ATHEXCertificates\client_certificate.p12 Browse                                      |
| N       | ote: More than one certificate can be stored in a single file in the following formats: |
|         | Personal Information Exchange- PKCS #12 (.PFX,.P12)                                     |
|         | Cryptographic Message Syntax Standard- PKCS #7 Certificates (.P7B)                      |
|         | Microsoft Serialized Certificate Store (.SST)                                           |
| Learn   | more about <u>certificate file formats</u>                                              |
|         |                                                                                         |
|         | < Back Next > Cano                                                                      |

• Enter the provided password for this certificate. Click "Next".

| tificate Import Wizard                                                                                                    |       |
|----------------------------------------------------------------------------------------------------|-------|
| Password                                                                                                    |       |
| To maintain security, the private key was protected with a password.                                                                          |       |
| Type the password for the private key.                                                                                                    |       |
| Password:                                                                                                    |       |
| •••••                                                                                                    |       |
|                                                                                                    |       |
| Enable strong private key protection. You will be prompted every time the<br>private key is used by an application if you enable this option. |       |
| Mark this key as exportable. This will allow you to back up or transport your<br>keys at a later time.                                        |       |
| Include all extended properties.                                                                                                    |       |
| Learn more about protecting private keys                                                                                                    |       |
|                                                                                                    |       |
| < Back Next > Ca                                                                                                    | ancel |

• Select "Place all certificates in the following store" with the "Certificate store" option set to "Personal". Click "Next".

| Certificate Import Wizard                                                                                |
|----------------------------------------------------------------------------------------------------|
| Certificate Store                                                                                        |
| Certificate stores are system areas where certificates are kept.                                         |
| Windows can automatically select a certificate store, or you can specify a location for the certificate. |
| $\bigcirc$ Automatically select the certificate store based on the type of certificate                   |
| Place all certificates in the following store                                                            |
| Certificate store:                                                                                       |
| Personal Browse                                                                                          |
|                                                                                                    |
|                                                                                                    |
|                                                                                                    |
| Learn more about <u>certificate stores</u>                                                               |
|                                                                                                    |
|                                                                                                    |
| < Back Next > Cancel                                                                                     |

• In the summary tab, click "Finish".

| Certificate Import Wizard |                                                                                                    | ×                                                         |  |  |
|---------------------------|----------------------------------------------------------------------------------------------------|-----------------------------------------------------------|--|--|
|                           | Completing the Certificate Import<br>Wizard<br>The certificate will be imported after you click Finish. |                                                           |  |  |
|                           | You have specified the following :<br>Certificate Store Selected by Us<br>Content<br>File Name          | settings:<br>ser Personal<br>PFX<br>C:\ATHEXCertificates' |  |  |
|                           | < <u> </u>                                                                                              | 4                                                         |  |  |
|                           | < Back                                                                                                  | Finish Cancel                                             |  |  |

### Appendix B - Installing ATHEX Certificates on Firefox

#### **Installing ATHEX Certificates for server authentication**

Below, are the steps required for installing the different types of certificates on Firefox:

 From the Firefox menu select: "Options" -> "Advanced" -> "Certificates". Click "View Certificates".

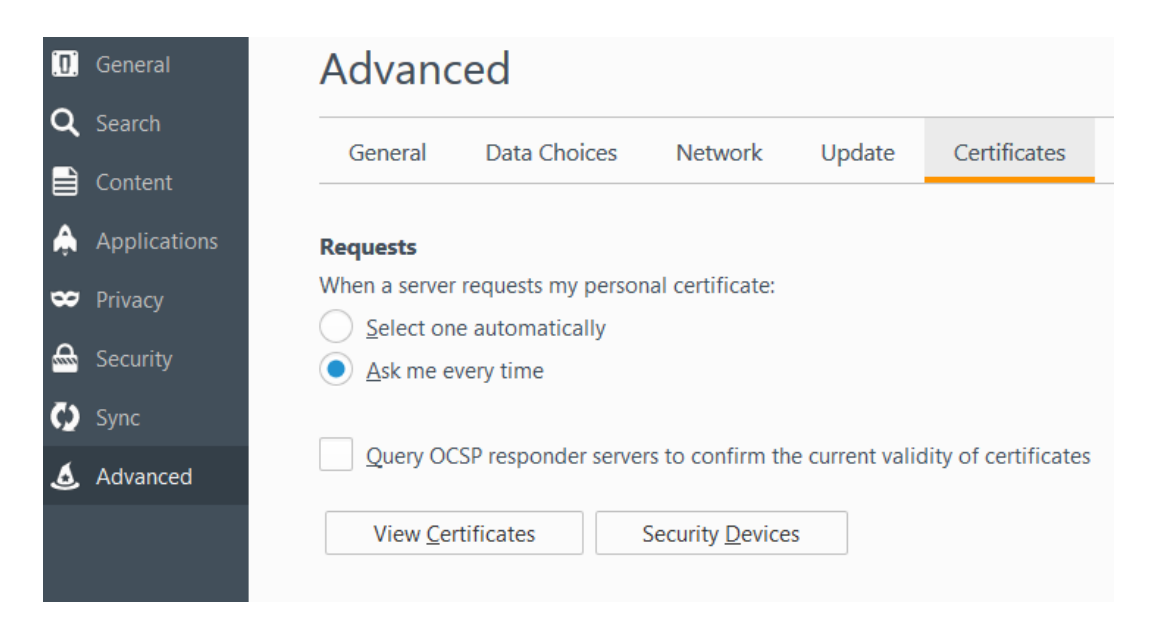

• The "Certificate Manager" appears. Select "Authorities" tab, click "Import".

| ur Certificates People Servers Authorities       | Others                     |     |
|--------------------------------------------------|----------------------------|-----|
| You have certificates on file that identify thes | e certificate authorities: |     |
| Certificate Name                                 | Security Device            |     |
| AC Camerfirma S.A.                               | Puiltin Object Taken       |     |
| Global Chambersign Root - 2008                   | Builtin Object Token       |     |
| AC Camerfirma SA CIF A82743287                   |                            |     |
| Chambers of Commerce Root                        | Builtin Object Token       |     |
| Global Chambersign Root                          | Builtin Object Token       |     |
| ACCV                                             |                            |     |
| ACCVRAIZ1                                        | Builtin Object Token       |     |
| View Edit Trust Import                           | Export Delete or Distrust  |     |
|                                                  |                            | 011 |

• Locate the certificate "ATHEX Root CA.cer" from the directory where it is saved. Click "Open". The "Downloading Certificate" dialog appears. Select option "Trust this CA to identify websites". Click "OK" in order to import the certificate.

| Downloading Certificate                                                                                                   | x |
|----------------------------------------------------------------------------------------------------|---|
| You have been asked to trust a new Certificate Authority (CA).                                                            |   |
| Do you want to trust "ATHEX Root CA" for the following purposes?                                                          |   |
| Trust this CA to identify websites.                                                                                       |   |
| Trust this CA to identify email users.                                                                                    |   |
| Trust this CA to identify software developers.                                                                            |   |
| Before trusting this CA for any purpose, you should examine its certificate and its policy and procedures (if available). |   |
| View Examine CA certificate                                                                                               |   |
| OK Cancel                                                                                                    |   |

 For Firefox, it is required that the "ATHEX Root CA" certificate is also imported through Java's Control Panel. On Windows, select "Start"->"Control Panel".

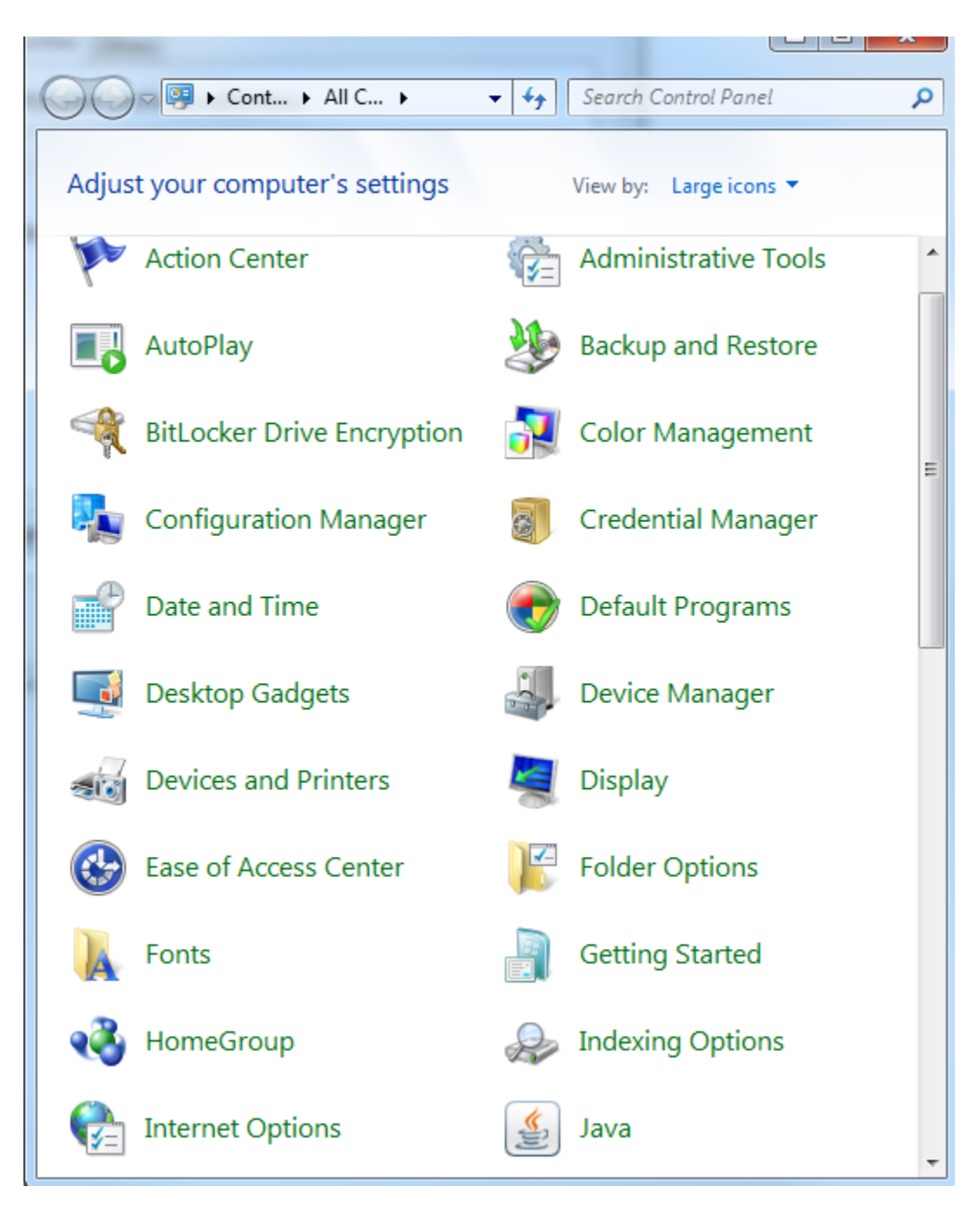

• Select "Java". The "Java Control Panel" appears. Select tab "Security".

| 🛓 Java Control Panel                                                                                                    |                      |
|----------------------------------------------------------------------------------------------------|----------------------|
| General Update Java Security Advanced                                                                                                    |                      |
| Enable Java content in the browser                                                                                                    |                      |
|                                                                                                    |                      |
|                                                                                                    |                      |
| Security level for applications not on the Exception Site list                                                                                    |                      |
| 🔘 Very High                                                                                                    |                      |
| Only Java applications identified by a certificate from a trusted authority are a<br>and only if the certificate can be verified as not revoked.  | allowed to run,      |
| e High                                                                                                    |                      |
| Java applications identified by a certificate from a trusted authority are allowe<br>the revocation status of the certificate cannot be verified. | d to run, even if    |
| Excention Site List                                                                                                    |                      |
| Applications launched from the sites listed below will be allowed to run after the                                                                | appropriate security |
| prompts.<br>Click Edit Site List                                                                                                    |                      |
| to add items to this list.                                                                                                    | lit Site List        |
| View the active Deployment Rule Set                                                                                                    |                      |
| Restore Security Prompts Manag                                                                                                    | ge Certificates      |
|                                                                                                    |                      |
| ОК Са                                                                                                    | ncel Apply           |

• Click "Manage Certificates". The "Certificates" window appears. In the "Certificate type" option, select "Secure Site CA" from the drop-down list.

| Certificates                     | 23             |  |
|----------------------------------|----------------|--|
| Certificate type: Secure Site CA | •              |  |
| Issued To                        | Issued By      |  |
|                                  | •              |  |
|                                  |                |  |
|                                  |                |  |
|                                  | -              |  |
| Import                           | Remove Details |  |
|                                  |                |  |
|                                  | Close          |  |

• Click "Import". Locate the certificate "ATHEX Root CA.cer" from the directory where it is saved. Click "Open". On success, the certificate is shown in tab "Secure Site CA".

| Cert | ficates                        |                | X     |
|------|--------------------------------|----------------|-------|
| Ce   | rtificate type: Secure Site CA |                | •     |
|      | Issued To                      | Issued By      |       |
|      | ATHEX Root CA                  | ATHEX Root CA  |       |
|      |                                |                |       |
|      |                                |                | Ŧ     |
| L    | Import Export                  | Remove Details |       |
|      |                                |                | Close |

### Installing ATHEX Certificates for client authentication

• In the "Certificate Manager" select "Your Certificates" tab, click "Import".

|                  | rom these organizations i | that identify you: |            |    |
|------------------|---------------------------|--------------------|------------|----|
| Certificate Name | Security Device           | Serial Number      | Expires On | Ε. |
|                  |                           |                    |            |    |
|                  |                           |                    |            |    |
| 4                |                           |                    |            |    |
|                  |                           |                    |            |    |
|                  |                           |                    |            |    |
|                  |                           |                    |            |    |
|                  |                           |                    |            |    |

• Locate the user certificate issued by ATHEXGroup (file having ".p12" extension) from the directory where it is saved. Click "Open". Enter the provided password for this certificate. Click "OK".

| -                 |                           |                         |                        | _   |
|-------------------|---------------------------|-------------------------|------------------------|-----|
| Certificate Name  | Security Device           | Serial Number           | Expires On             | E., |
| Password Required |                           |                         | ×                      |     |
|                   |                           |                         |                        |     |
| Please er         | nter the password that v  | vas used to encrypt th  | is certificate backup: |     |
|                   | ner the passifiera that i | ius useu to energipt in | is certificate backapt |     |
|                   |                           |                         |                        |     |
|                   |                           |                         |                        |     |
|                   |                           |                         |                        | I   |
|                   | ОК                        | Cancel                  |                        | I   |
|                   | ОК                        | Cancel                  |                        |     |
|                   | ОК                        | Cancel                  |                        |     |
|                   | ОК                        | Cancel                  |                        |     |
|                   | ОК                        | Cancel                  |                        |     |

• For Firefox, it is required that the client certificate is also imported through Java's Control Panel. This will also create a Java personal keystore, if there isn't one already in the workstation.

On Windows, select "Start"->"Control Panel".

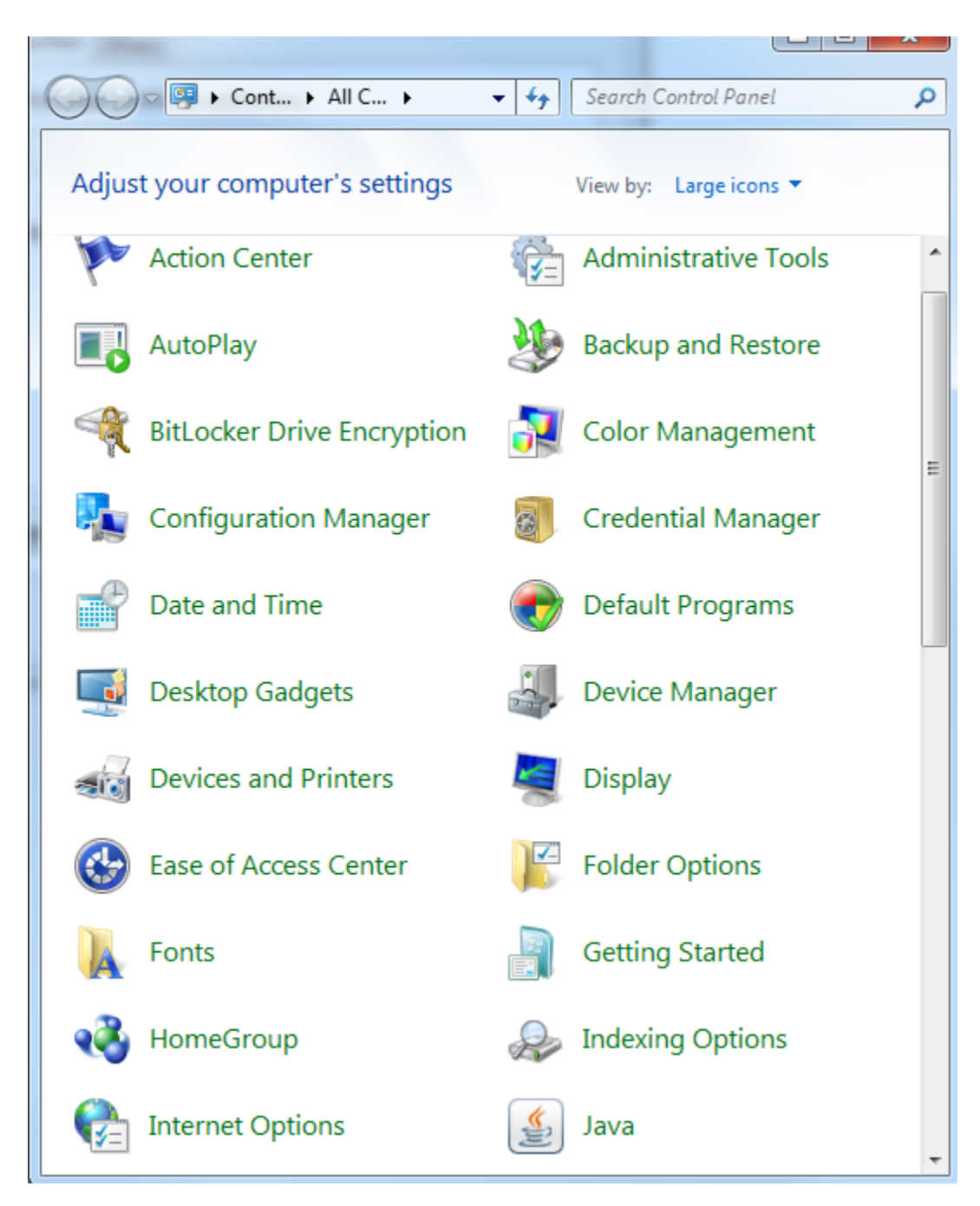

• Select "Java". The "Java Control Panel" appears. Select tab "Security".

| 🛓 Java Control Panel                                                                                                    |                      |  |  |  |
|----------------------------------------------------------------------------------------------------|----------------------|--|--|--|
| General Update Java Security Advanced                                                                                                    |                      |  |  |  |
| Enable Java content in the browser                                                                                                    |                      |  |  |  |
|                                                                                                    |                      |  |  |  |
|                                                                                                    |                      |  |  |  |
| Security level for applications not on the Exception Site list                                                                                    |                      |  |  |  |
| 🔘 Very High                                                                                                    |                      |  |  |  |
| Only Java applications identified by a certificate from a trusted authority are a<br>and only if the certificate can be verified as not revoked.  | allowed to run,      |  |  |  |
| e High                                                                                                    |                      |  |  |  |
| Java applications identified by a certificate from a trusted authority are allowe<br>the revocation status of the certificate cannot be verified. | d to run, even if    |  |  |  |
| Excention Site List                                                                                                    |                      |  |  |  |
| Applications launched from the sites listed below will be allowed to run after the                                                                | appropriate security |  |  |  |
| prompts.<br>Click Edit Site List                                                                                                    |                      |  |  |  |
| to add items to this list.                                                                                                    | lit Site List        |  |  |  |
| View the active Deployment Rule Set                                                                                                    |                      |  |  |  |
| Restore Security Prompts Manag                                                                                                    | ge Certificates      |  |  |  |
|                                                                                                    |                      |  |  |  |
| ОК Са                                                                                                    | ncel Apply           |  |  |  |

• Click "Manage Certificates". The "Certificates" window appears. In the "Certificate type" option, select "Client Authentication" from the drop-down list.

| Certificates                                    | a set or the location like its | ×        |
|-------------------------------------------------|--------------------------------|----------|
| Certificate type: Client Authent<br>User System | ication                        | <b>•</b> |
| Issued To                                       | Issued By                      |          |
|                                                 |                                | <b>^</b> |
|                                                 |                                |          |
|                                                 |                                |          |
|                                                 |                                | · · · ·  |
| Impo                                            | rt Export Remove Details       |          |
|                                                 |                                | Close    |

• Click "Import". Locate the user certificate issued by ATHEXGroup (file having ".p12" extension) from the directory where it is saved. Click "Open". Enter the provided password for this certificate. Click "OK".

| Authentication Required        |           |  |  |  |
|--------------------------------|-----------|--|--|--|
|                                |           |  |  |  |
| Enter password to access file: |           |  |  |  |
| Password:                      |           |  |  |  |
|                                | OK Cancel |  |  |  |

• If a personal Java keystore already exists, the password for the existing keystore is required. If a personal Java keystore doesn't exist, Java will ask for a password in order to create a new keystore. Be sure to take a note of the keystore password, as it will be required for subsequent use. This password is not to be confused with the client's certificate password used in the previous step.

| Authentication Required                            |
|----------------------------------------------------|
|                                                    |
| Enter a password to access your personal keystore: |
| Password:                                          |
| OK Cancel                                          |

• On success, the certificate is shown in tab "Client Authentication".

| Certi | ficates         | In additions of a field capter like in | ×       |
|-------|-----------------|----------------------------------------|---------|
| Ce    | rtificate type: | Client Authentication                  | •       |
|       | Issued To       | Issued By                              |         |
|       |                 | ATHEX General Certificates CA          | · · · · |
|       |                 |                                        |         |
|       |                 |                                        |         |
|       |                 |                                        |         |
|       |                 |                                        | -       |
|       |                 |                                        |         |
|       |                 | Import Export Remove Details           |         |
|       |                 |                                        | Close   |

### Appendix C - Code Signing Certificates

When the application is executed for the first time, the Java Runtime will issue warnings about the acceptance of the publishers of the code. Two dialogs will be presented, one regarding code that is signed by Oracle and another one regarding code that is signed by ATHEXGroup.

It is advised to select option "Do not show this again for apps from the publisher and location above" and click "Run". Certificates for both publishers will be automatically imported in the trusted certificates store of Java.

| ×<br>Do you want to run this application? |                                                                                                    |                |                                   |            |  |  |
|-------------------------------------------|----------------------------------------------------------------------------------------------------|----------------|-----------------------------------|------------|--|--|
| 6                                         | 4                                                                                                    | Name:          | OracleForms                       |            |  |  |
|                                           | <u>ڪ</u>                                                                                                    | Publisher:     | Oracle America, Inc.              |            |  |  |
|                                           |                                                                                                    | Location:      | http://dssmock.athexnet.gr        |            |  |  |
| This app<br>informa                       | This application will run with unrestricted access which may put your computer and personal information at risk. Run this application only if you trust the location and publisher above. |                |                                   |            |  |  |
| 🗸 Do n                                    | ot show this a                                                                                                    | again for apps | from the publisher and location a | bove       |  |  |
| Í                                         | More Inform                                                                                                    | ation          |                                   | Run Cancel |  |  |

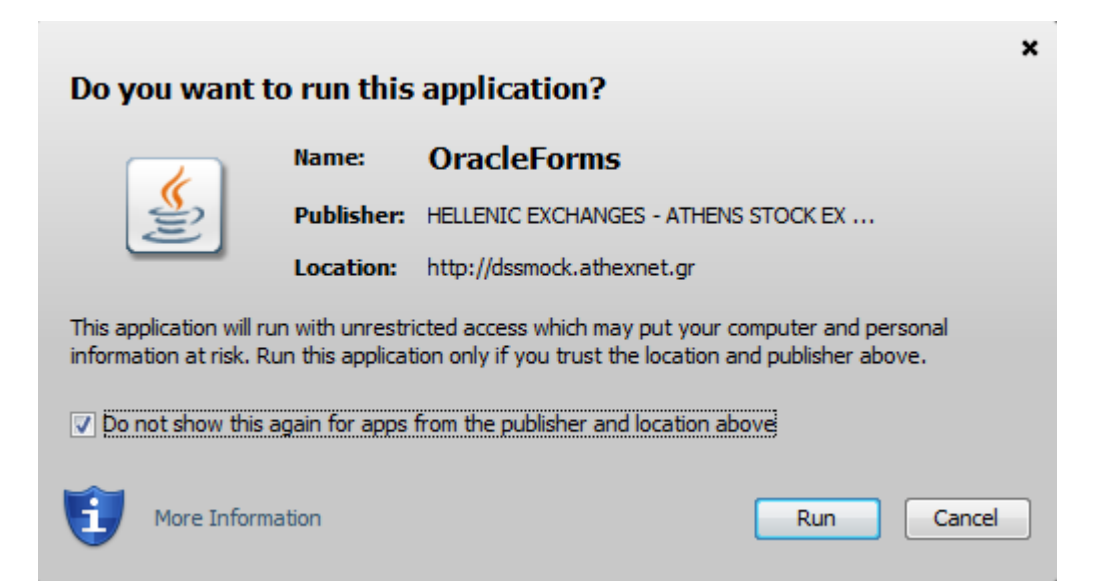

After acceptance, the two certificates will be imported in the Java Control Panel, under the Trusted Certificates category.

| Cer | tificates                              |                                         | 23       |
|-----|----------------------------------------|-----------------------------------------|----------|
|     | ertificate type: Trusted Certificates  |                                         | •        |
|     | System                                 |                                         |          |
|     | Issued To                              | Issued By                               |          |
|     | HELLENIC EXCHANGES - ATHENS STOCK EXCH | Symantec Class 3 SHA256 Code Signing CA | <b>^</b> |
|     | Oracle America, Inc.                   | VeriSign Class 3 Code Signing 2010 CA   |          |
|     |                                        |                                         |          |
|     |                                        |                                         |          |
|     |                                        |                                         |          |
|     |                                        |                                         | -        |
|     |                                        |                                         |          |
|     | Import Export                          | Remove Details                          |          |
|     |                                        |                                         | Close    |